# MicroPython auf dem Raspberry Pi Pico

## Soft- und Firmware

### Fürs Flashen und die Programmierung des ESP32/Raspberry Pi Pico:

<u>Thonny</u> IDE <u>PuTTY</u> ein Terminalprogramm

### Verwendete Firmware für den Raspberry Pi Pico W:

RPI\_PICO\_W-20240105-v1.22.1.uf2

Verwendete Firmware für den Raspberry Pi Pico:

RPI\_PICO-20240105-v1.22.1.uf2

## Raspberry Pi Pico für MicroPython fit machen

Alles, was mit dem Raspberry Pi Pico gemacht werden soll, braucht erst einmal ein Zuhause. Mein Pico wird mit Gefolge im Verzeichnis F:\P\_programmieren\azblog\\_\_\_RASPI\_PICO wohnen. In dem Verzeichnis lege ich folgende Unterverzeichnisse an:

\_workspace für die MicroPython-Dateien firmware zum Speichern der uf2-Firmwaredatei(en)

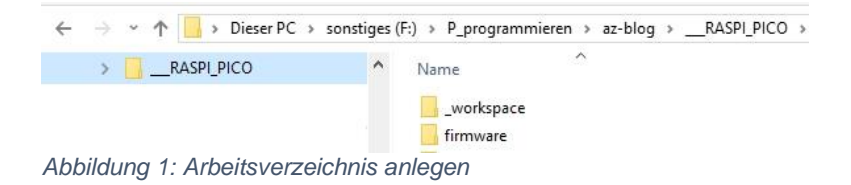

Die Raspberry Pi-Community ändert von Zeit zu Zeit den Weg zur Download-Site. Das Folgende beschreibt die Version vom Januar 2024.

Um auf dem Raspberry Pi Pico mit MicroPython arbeiten zu können, müssen wir als Erstes die Firmware auf den Controller bringen. Der Raspi hilft uns dabei. Das USB-Kabel wird am PC angesteckt, am Raspi aber noch nicht. Neben dem USB-Port liegt die Taste BOOTSEL. Die drücken und halten wir, stecken dann das USB-Kabel am Raspi an und zählen langsam bis drei, das heißt wir halten die Taste für mindestens drei Sekunden weiterhin gedrückt.

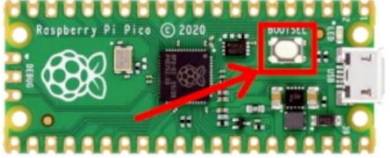

Abbildung 2: Platine des Raspberry Pi pico\_BOOT-Select-Taste

In dieser Zeit meldet sich ein neues USB-Laufwerk, bei mir ist es RPI-RP2 (H:). Darauf befinden sich zwei Dateien, die INDEX.HTM ziehen wir auf einen Browser.

| ÷ → * ↑ = :      | C > RPI-RP2 (H:)           |                  |
|------------------|----------------------------|------------------|
| > 👝 RPI-RP2 (H:) | ↑ Name<br>© INDEX<br>INFO_ | (.HTM<br>UF2.TXT |

Abbildung 3: PICO ist gestartet

Die Raspberry Pi-Dokumentation startet mit dem Ordner **Microcontrollers**. Klick auf **Raspberry Pi Pico and Pico W**.

|                               | Raspl                                     | Derry Pi Document                                                                             | ation                                             |                                                        |
|-------------------------------|-------------------------------------------|-----------------------------------------------------------------------------------------------|---------------------------------------------------|--------------------------------------------------------|
| Computers                     | Accessories                               | Microcontrollers                                                                              | Services                                          | Pico C SDK                                             |
| RF<br>Raspberry Pi's fla<br>d | P2040<br>agship microcontroller<br>device | Raspberry Pi Pico and Pico W<br>Support for Raspberry Pi Pico, Pico H,<br>Pico W, and Pico WH | Raspberry Pi<br>Supports Arm Seria<br>and acts as | i Debug Probe<br>al Wire Debug (SWD),<br>a UART bridge |

Abbildung 4: Zum Firmware-Download navigieren

Ganz unten in der Navigationsspalte klicken wir auf MicroPython.

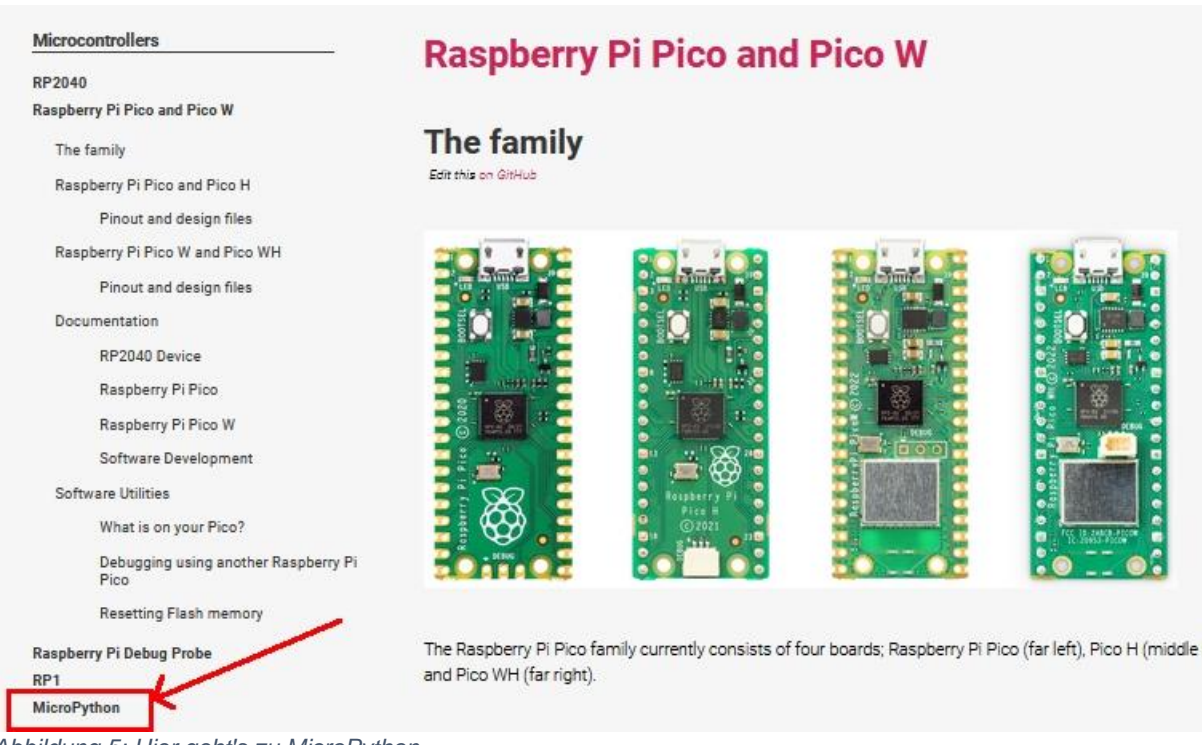

Abbildung 5: Hier geht's zu MicroPython

#### Im nun geöffneten Menü geht's mit Drag and Drop MicroPython weiter.

| Computers                                                                                               | Accessories                       | Microcontroller                                                                                                    | rs       | Services |
|----------------------------------------------------------------------------------------------------|-----------------------------------|----------------------------------------------------------------------------------------------------|----------|----------|
| Microcontrollers                                                                                        | Raspberry                         | Pi Pico and                                                                                                    | l Pico W |          |
| Raspberry Pi Pico and Pico W<br>Raspberry Pi Debug Probe<br>RP1<br>MicroPython                          | The family<br>Edit this on GitHub |                                                                                                    |          |          |
| What is MicroPython?<br>Drag-and-Drop MicroPython<br>Where can I find documentation?<br>Further reading |                                   |                                                                                                    |          |          |
| Which hardware am I running on?<br>The C/C++ SDK                                                        |                                   |                                                                                                    |          |          |
|                                                                                                    |                                   | Regulatory P)<br>Pice II<br>Pice II<br>Pice I |          |          |

Abbildung 6: Hier werden wir fündig

Je nachdem welches Exemplar von Controller wir haben, laden wir die entsprechende uf2-Datei herunter – Klick.

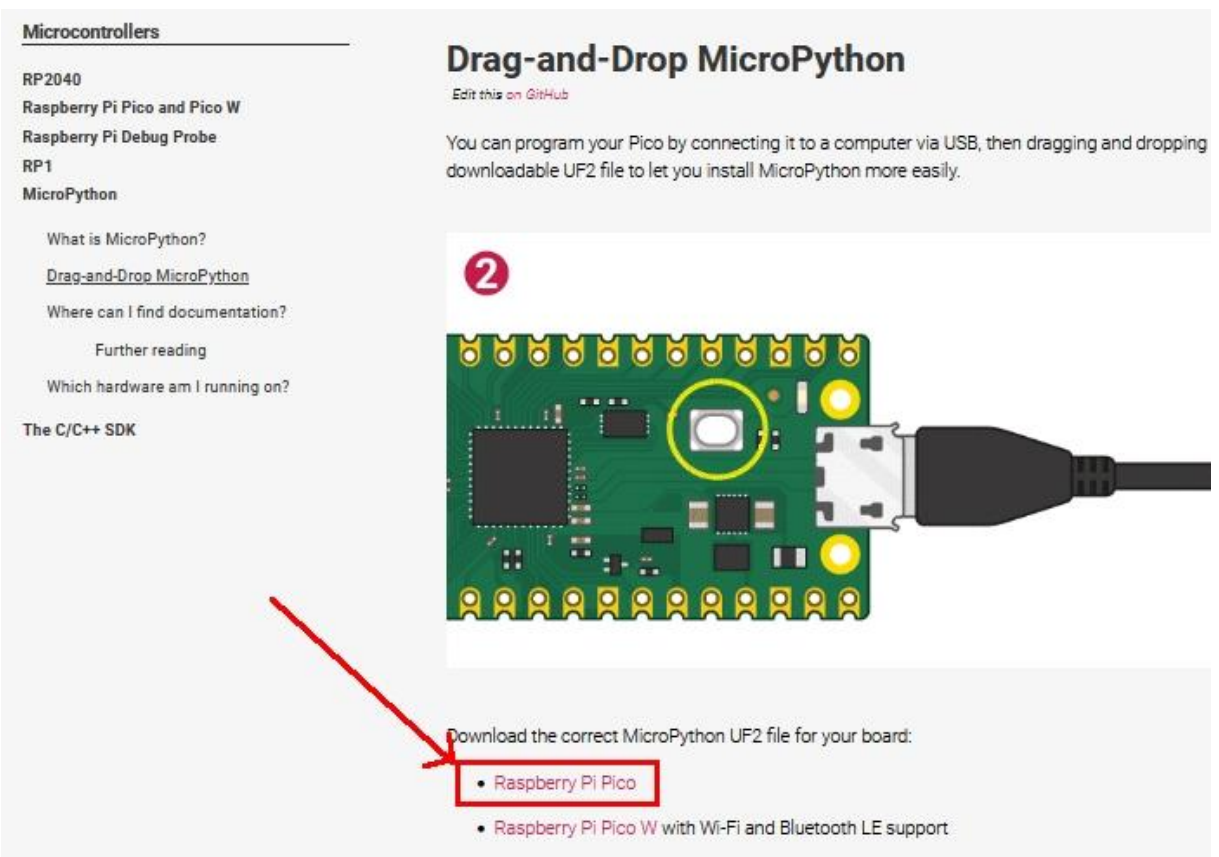

Abbildung 7: Firmware herunterladen

Wir Schicken die Datei in den Ordner firmware im Arbeitsverzeichnis.

| ← → ~ ↑ 📙           | « P_programmieren > az-blog   | >R/ | ASPI_PICO > f | irmware |   | ~ | Q | firmw | are durc | hsuc |
|---------------------|-------------------------------|-----|---------------|---------|---|---|---|-------|----------|------|
| Organisieren 🔻      | Neuer Ordner                  |     |               |         |   |   |   |       |          |      |
|                     |                               | ^   | Name          |         | ^ |   |   |       |          |      |
| 📑 firmw             | are                           |     |               |         |   |   |   |       |          |      |
|                     |                               |     |               |         |   |   |   |       |          |      |
|                     |                               | ~   | <             |         |   |   |   |       |          |      |
| Datei <u>n</u> ame: | RPI_PICO-20240105-v1.22.1.uf2 |     |               |         |   |   |   |       |          |      |
| D                   | uf2 File (* uf2)              |     |               |         |   |   |   |       |          |      |

Abbildung 8: uf2-Datei Im Arbeitsverzeichnis ablegen

Die heruntergeladene Datei schaufeln wir durch Drag and Drop auf das USB-Laufwerk des Raspberry Pi Pico.

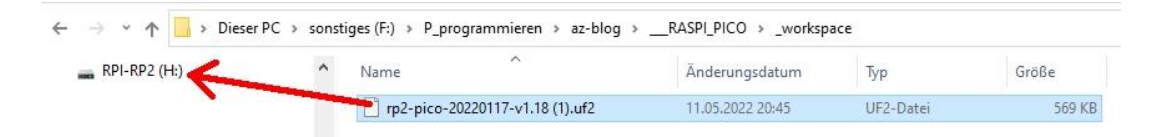

Abbildung 9: Firmwaredatei auf dem Raspi-Pico-Laufwerk ablegen

Jetzt beginnt der Flash-Vorgang der Firmware. Wenn das vollendet ist, verschwindet das USB-Laufwerk von selbst. Wir starten Thonny, um uns mit dem Raspberry Pi

Pico über <u>REPL</u> zu verbinden. Wie beim ESP32 oder ESP8266 öffnen wir das Options-Menü über **Run – Select interpreter**, um die Verbindungsparameter festzulegen.

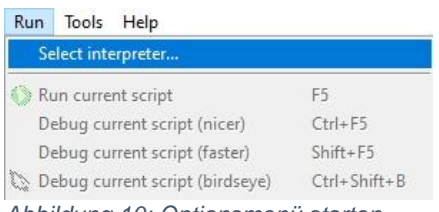

Abbildung 10: Optionsmenü starten

Wir markieren den Raspberry Pi Pico-Eintrag.

| Thonny options                       |                                                              |                               |                    |                   |            |       |           |   |
|--------------------------------------|--------------------------------------------------------------|-------------------------------|--------------------|-------------------|------------|-------|-----------|---|
| Seneral                              | Interpreter                                                  | Editor                        | Theme & Font       | Run & Debug       | Terminal   | Shell | Assistant |   |
| Which                                | interpreter o                                                | or device                     | should Thonny u    | ise for running y | /our code? |       |           |   |
| Micro                                | Python (ESP8                                                 | 266)                          |                    |                   |            |       |           | ~ |
| Alterna<br>Remot<br>MicroF<br>MicroF | ative Python<br>e Python 3 (S<br>Python (SSH)<br>Python (BBC | 3 interpr<br>SSH)<br>micro:bi | eter or virtual en | vironment         |            |       |           |   |
| Micro                                | ython (Rasp                                                  | berry Pi                      | Pico)              |                   |            |       |           |   |
| Micro                                | ython (ESP3<br>ython (ESP8                                   | 2)<br>266)                    |                    |                   |            |       |           |   |
| Circuit                              | ython (gene<br>Python (gen                                   | eric)<br>eric)                |                    |                   |            |       |           |   |
| A spec                               | ial virtual en                                               | vironme                       | nt (deprecated)    |                   |            |       |           |   |

Abbildung 11: Interpreter auswählen

#### Nach der Auswahl der Schnittstelle bestätigen wir mit OK.

| Thonn                | y options                                       |                                    |                                                            |                                                      |                          |       |                 | 3           |
|----------------------|-------------------------------------------------|------------------------------------|------------------------------------------------------------|------------------------------------------------------|--------------------------|-------|-----------------|-------------|
| General              | Interpreter                                     | Editor                             | Theme & Font                                               | Run & Debug                                          | Terminal                 | Shell | Assistant       |             |
| Which                | interpreter o                                   | r device                           | should Thonny u                                            | use for running                                      | our code?                |       |                 |             |
| Micro                | Python (Rasp                                    | berry Pi                           | Pico)                                                      |                                                      |                          |       |                 | $\sim$      |
| Con<br>(loo<br>If yo | nect your de<br>k for your de<br>u can't find i | vice to tł<br>vice nam<br>t, you m | ne computer and<br>ne, "USB Serial" o<br>ay need to instal | l select correspo<br>r "UART").<br>I proper USB driv | nding port<br>ver first. | below |                 |             |
| < Tr                 | y to detect p                                   | ort autor                          | matically >                                                |                                                      |                          |       |                 |             |
| Kom                  | nmunikations                                    | anschlu                            | ss (COM1)                                                  |                                                      |                          |       |                 |             |
| Serie                | elles USB-Ger                                   | ät (COM                            | 12)                                                        |                                                      |                          |       |                 |             |
| <u><u> </u></u>      | y to detect p                                   | on autor                           | nationally >                                               |                                                      |                          |       |                 |             |
|                      |                                                 |                                    |                                                            |                                                      |                          |       |                 |             |
|                      |                                                 |                                    |                                                            |                                                      |                          |       |                 |             |
|                      |                                                 |                                    |                                                            |                                                      |                          |       |                 |             |
|                      |                                                 |                                    |                                                            |                                                      |                          |       | Install or upda | te firmware |
|                      |                                                 |                                    |                                                            |                                                      |                          |       | ОК              | Cancel      |

Abbildung 12: Schnittstelle auswählen

In REPL erscheint nach kurzer Zeit der MicroPython-Prompt, und wir können die ersten Gehversuche mit dem Raspberry Pi Pico unternehmen.

MicroPython v1.22.1 on 2024-01-05; Raspberry Pi Pico W with RP2040
Type "help()" for more information.
>>>
Abbildung 13: Raspi pico meldet sich mit der Versionsnummer